# Northern and Regional Economic Development Program

Application Companion Guide - 2024/2025

Northern and Regional Economic Development Program Application Companion Guide | Jobs, Economy and Trade

© 2024 Government of Alberta. | August 21, 2024

This publication is issued under the Open Government Licence – Alberta (<u>http://open.alberta.ca/licence</u>). Please note that the terms of this licence do not apply to any third-party materials included in this publication.

## **Application Companion Guide**

#### Important Dates for NRED 2024/2025 Intake

Open for applications: September 16, 2024

Application deadline: 11:59 PM (Mountain Standard Time) on December 6, 2024

Funding decision notification: Spring 2025

#### **Getting Started**

#### **Access the Portal**

Open your browser (Google Chrome or Microsoft Edge is recommended) and access the online application portal: <u>https://funding.alberta.ca/</u>

Or, you can access the portal via the NRED webpage.

See screenshots on the following page.

2 Northern and Regional Economic Development (NRED) Program – Application Companion Guide | August 2024 Classification: Protected A From NRED webpage:

## Northern and Regional Economic Development Program

Organizations can apply for funding for projects that support economic development and diversification.

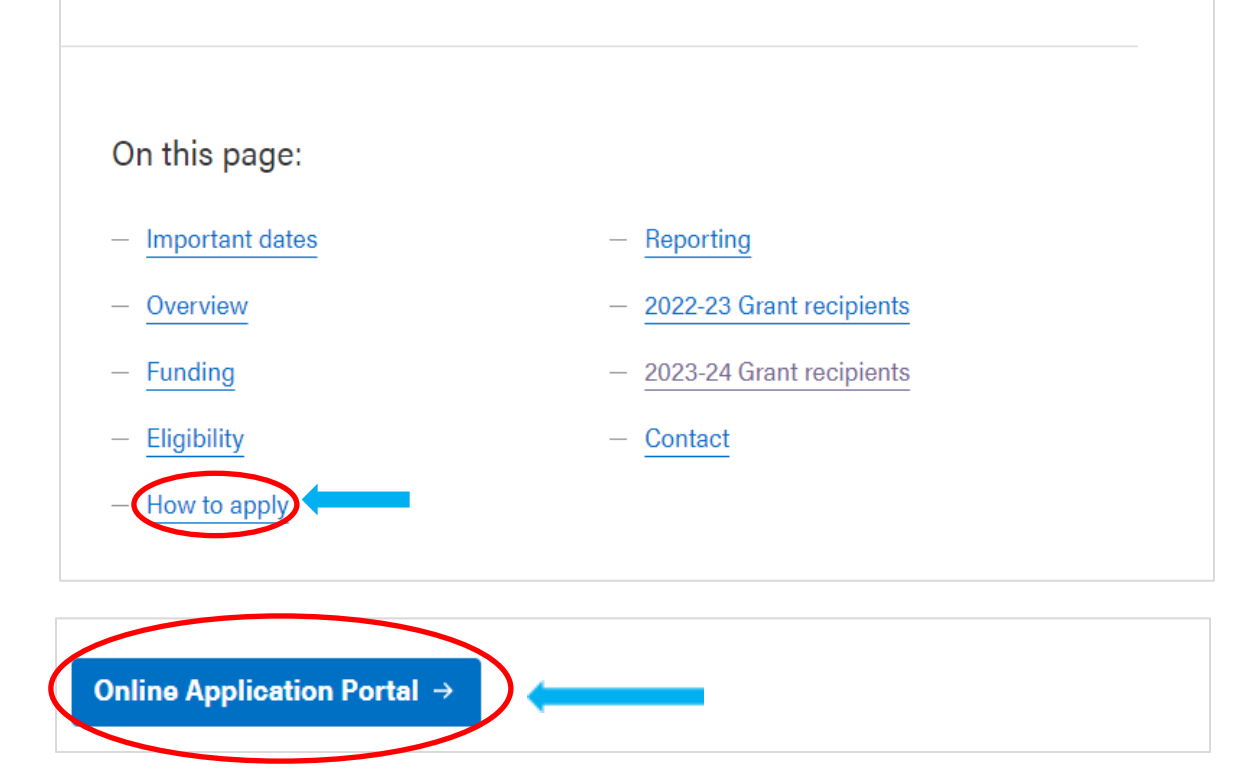

#### From online application portal:

| Alberta      | Sign in/Sign Up |
|--------------|-----------------|
| A Contact Us |                 |
|              | a to            |
|              |                 |

#### Alberta.ca Account

You will be taken to the Alberta.ca Account login page and prompted to create a user account OR sign in if you have an existing Alberta.ca account. Note, if you are creating a new account you will only need a 'basic' Alberta.ca Account and you will not need it to be verified with your ID.

| Alberta Alberta.ca Account |                                                          | Available services | Get help | Contact |
|----------------------------|----------------------------------------------------------|--------------------|----------|---------|
|                            | welcome to<br>Alberta.ca Account                         |                    |          |         |
|                            | Sign in<br>Consider signing in with your personal email. |                    |          |         |
|                            | Continue with Google                                     |                    |          |         |
|                            | or Sign in with email or username                        |                    |          |         |
|                            | New to Alberta.ca Account? Create account                |                    |          |         |
|                            | Terms of Use                                             |                    |          |         |

Alternatively, you can login using an existing Google or Microsoft account.

Once an account has been created, you will gain access to the online application portal that hosts forms and templates required for application.

If you have forgotten your Alberta.ca Account login information, or have difficulties logging in, please try one of the following options:

- Contact the Alberta.ca Account team at: 1-844-643-2789 or alberta-ca.account@gov.ab.ca
- Fill out the online form at: <u>https://www.alberta.ca/alberta-ca-account-contact.aspx</u>
- For forgotten user ID and/or password, go to <a href="https://account.alberta.ca/login">https://account.alberta.ca/login</a> and click on the "Forgot your username or password?" link. You will then be e-mailed the reset and/or recovery information.

After logging in or creating your new 'basic' Alberta.ca Account, you will be asked to complete registration details for the user profile. Please complete the requested information and click "Submit".

4

| Registration            |                                                                                                    |                                                                                                    |
|-------------------------|----------------------------------------------------------------------------------------------------|----------------------------------------------------------------------------------------------------|
| Companion Guide         | The personal information in this form is being collected und<br>Act for the purpose of funding under Alberta Jobs, Econom<br>regarding the collection of this information:                                                                                                    | er section 33(c) of the Freedom of Information and Protection<br>y and Innovation's programs. If you have any questions                                                        |
| Profile My Applications | <ul> <li>For the Community and Regional Economic Support</li> <li>For the Alberta Export Expansion Program, please e</li> <li>For the Film and Television Tax Credit program, plea</li> <li>For the SME Relaunch Grant, please email SMErela</li> <li>For the REP Implementation Grant, please email RE</li> </ul> | s program, please email CARES.program@gov.ab.ca<br>mail AEEP.program@gov.ab.ca<br>se email FTTC.program@gov.ab.ca<br>unch.program@gov.ab.ca<br>Pimplementation.grant@gov.ab.ca |
|                         | INFORMATION                                                                                                    |                                                                                                    |
|                         | First Name *                                                                                                    | Last Name *                                                                                                    |
|                         | E-mail *                                                                                                    |                                                                                                    |
|                         | Title                                                                                                    | Phone Number                                                                                                    |
|                         | BUSINESS INFORMATION<br>Legal Name of Business Corporation * $\Theta$                                                                                                    |                                                                                                    |
|                         |                                                                                                    |                                                                                                    |
|                         | Submit                                                                                                    |                                                                                                    |

After completing your registration, or if you've logged in with an account that's already completed its registration, you will be taken to the main Application page. On this page, you will find all submitted and draft applications under "My Applications".

| Applications                                                                                                    |
|----------------------------------------------------------------------------------------------------|
| This website has been designed to work properly in the following browsers:<br>- Google Chrome<br>- Microsoft Edge<br>To submit an application, you need to use one of these two browsers. |
| My Registrations                                                                                                    |
| My Applications                                                                                                    |

You can apply for multiple programs from this dashboard. All the programs available for application will be listed under the "Programs" header of the dashboard.

#### Northern and Regional Economic Development (NRED) Program Application

When applying for the NRED program, please select "Northern and Regional Economic Development Program" from the program listing to begin the application process.

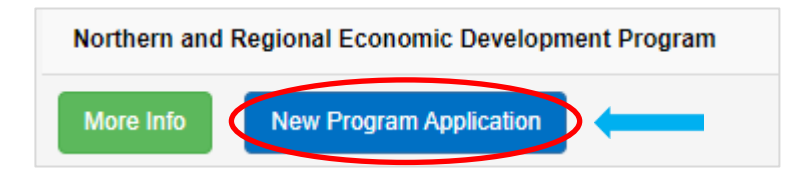

Before you begin, some helpful tips:

- Fully review the Program Guidelines before starting an NRED application and contact the program with any questions you might have about the NRED program:
  - Email: <u>NRED.Program@gov.ab.ca</u>
  - Phone: 1-833-JET-NRED (1-833-538-6733)
- When completing your application, please use this Companion Guide alongside the Program Guidelines to draft your responses in a Word document for backup and easy transfer to the online portal.
- Have all relevant documentation ready for upload prior to beginning the application. The application will require document uploads at the final step of the application process. The following documents are required:
  - Completed NRED Budget Template
  - o Completed NRED Management and Measures Template
  - Quotes and estimates
  - Letters of commitment from project collaborators and funding contributors
  - o Substantiation of the valuation of in-kind contributions
  - Any additional supplemental project documentation
- When "Next" is selected after a page is completed, the page application will automatically save the data input up to this point.

Once the program application instructions have been reviewed, select "Next" to begin the NRED application.

| Applicant Information |                                                                                                    |
|-----------------------|----------------------------------------------------------------------------------------------------|
| Project Information   | The Northern and Regional Economic Development (NRED) program application consists of 6 sections:                                                                                                    |
| Project Overview      | Applicant Information     Project Information                                                                                                    |
| Budget                | Project Overview     Budget                                                                                                    |
| Attachments           | Attachments     Certification                                                                                                    |
| Certification         | These sections will need to be completed by eligible organizations seeking funding for projects that align<br>with one or more of the NRED program areas listed below.                                                                                                    |
| Submit Form           | For a project to be eligible, it must support economic development and have a clear path to achieving<br>tangible and impactful results in one or more of the following areas:                                                                                                    |
|                       | <ul> <li>Increase Regional Attractiveness for Private Investment and Investment Attraction Readiness</li> <li>Support planning and feasibility studies that lead to economic development enabling investments to boost regional growth</li> <li>Support local and regional business and industry, including retention and expansion</li> </ul> |
|                       | Please refer to the Program Guidelines as you complete the application.                                                                                                    |
|                       | In order to proceed to a previous section, please click the "Back" button contained within the application.<br>Clicking on the internet browser's back button may result in information being lost.                                                                                                    |
|                       |                                                                                                    |

6

#### **Applicant Information**

To be eligible for NRED, an organization must:

- be primarily engaged in economic development;
- represent one of the following categories:
  - Incorporated Non-Profits with a mandate of economic development, that have been operating for a minimum of one year and are in good standing with any provincial or federal filing requirements.
  - Municipalities
  - Indigenous Communities (First Nations or Métis Settlements)

On this page, you will be asked to either select an existing organization (if you are a previous applicant) or to create a new organization (if you are a new applicant). Click "Next" to continue.

|          | Instructions          | Corporation Name                                                                                                    |
|----------|-----------------------|----------------------------------------------------------------------------------------------------|
|          | Applicant Information |                                                                                                    |
|          | Project Information   | Select Existing Organization *                                                                                                    |
|          | Project Overview      |                                                                                                    |
|          | Budget                |                                                                                                    |
|          | Attachments           | Create New Organization                                                                                                    |
|          | Certification         |                                                                                                    |
|          |                       | down.<br>If not, click the "Create New<br>Organization" button and enter the<br>organization's legal name in the pop-up.<br>After clicking "Submit" the pop-up will<br>close. The text "Processing" may<br>appear and you will automatically be<br>brought to the next page of the<br>application. |
| Legal na | me of organization *  |                                                                                                    |
|          |                       |                                                                                                    |

Please complete the requested information on the second "Applicant Information" page. If the organization does not have an operating name, please leave this field blank.

| Testeutiene             |                                        |                            | Text boxes with red stars next   | to |
|-------------------------|----------------------------------------|----------------------------|----------------------------------|----|
| Instructions            | Applicant Information                  |                            | their label must be completed in |    |
| Applicant Information   | Legal Name of Organization *           |                            | order to move forward to the     |    |
| Project Information     |                                        |                            | next page of the application.    |    |
| Project Overview        | Operating Name of Organization *       |                            |                                  |    |
| Budget                  | 1                                      |                            |                                  |    |
| Attachments             | Type of Organization *                 |                            |                                  |    |
| Certification           |                                        |                            | <u> </u>                         |    |
| Submit Form             | Not For Profit Registration Number     | Organization Incorpo       | oration Date, if applicable      |    |
|                         |                                        |                            |                                  |    |
| If the organization     | Address of Organization                |                            |                                  |    |
| uses a PO box for       | Address *                              | City *                     |                                  |    |
| mail, it is necessary   |                                        |                            |                                  |    |
| us with the physical    | Province *                             | Postal Code *              |                                  |    |
| address of the          | Alberta                                |                            |                                  |    |
| organization's offices  | Country *                              |                            |                                  |    |
| in the section above    | Canada                                 |                            |                                  |    |
| box.                    | Is Mailing Address the same as Address | of Organization?           | The "Proiect Manager" is         |    |
|                         | A.                                     |                            | the primary point of             |    |
|                         | General                                |                            | contact at the organization      |    |
|                         | Project Manager Contact                |                            | for providing information        |    |
|                         | First Name *                           | Last Name *                | and reporting on your            |    |
|                         |                                        |                            | NRED project.                    |    |
| The "Signing            | Title *                                | Email *                    |                                  |    |
| Authority" is someone   |                                        |                            |                                  |    |
| within the organization | Primary Phone *                        | Secondary Phone *          |                                  |    |
| sign a grant            |                                        |                            |                                  |    |
| agreement in the        | is Project Manager Contact the same as | Signing Authority Contact? |                                  |    |
| event your NRED         |                                        |                            |                                  |    |
| application is          | Signing Authority Contact              |                            |                                  |    |
| successful.             | First Name                             | Last Name                  |                                  |    |
|                         |                                        |                            |                                  |    |
|                         | Title "                                | Email "                    |                                  |    |
|                         |                                        |                            |                                  |    |
|                         | Primary Phone *                        | Secondary Phone *          |                                  |    |
|                         |                                        |                            |                                  |    |
|                         |                                        |                            |                                  |    |
|                         |                                        | < Ba                       | save and Next >                  |    |
|                         | L                                      |                            |                                  |    |

Classification: Protected A

8

## **Project Information**

On this page you will provide a high-level description of the project that you are proposing to complete with the support of an NRED grant. Further details on the project will be collected on the next page of the application.

The "Project Title" should be short and clear. Do not go into detail describing the project within the title.

|                                                                                                    | Drain at Information                                                                                                    |                                                      |
|----------------------------------------------------------------------------------------------------|----------------------------------------------------------------------------------------------------|------------------------------------------------------|
| Applicant Information                                                                                                    | Project Information Choos                                                                                                    | e the program priority area                          |
| Project Information                                                                                                    | Project Title * which                                                                                                    | most closely fits your proje                         |
| Project Overview                                                                                                    | Examp                                                                                                    | ole projects for each of the                         |
| Durdwald                                                                                                    | Priority Area * priority                                                                                                    | areas can be found in the                            |
| Budget                                                                                                    | Progra                                                                                                    | im Guidelines.                                       |
| this section                                                                                                    | Please provide a 100 character description of the project (e.g. a feasibility study                                                                                                    | to expand access                                     |
| ovide a very brief                                                                                                    | to a business park). This description will be used for promotional purposes for                                                                                                    | successful projects.                                 |
| g. one to two                                                                                                    | •                                                                                                    |                                                      |
| tences), high-                                                                                                    | (Max 100 characters)                                                                                                    |                                                      |
| el description of                                                                                                    |                                                                                                    |                                                      |
| e project.                                                                                                    |                                                                                                    |                                                      |
|                                                                                                    |                                                                                                    |                                                      |
|                                                                                                    |                                                                                                    |                                                      |
|                                                                                                    |                                                                                                    | .07                                                  |
|                                                                                                    | Write a clear and brief description of the project outcomes (500 characters or ac                                                                                                    | proximately 100                                      |
|                                                                                                    | Write a clear and brief description of the project outcomes (500 characters or apwords) $\ensuremath{^\circ}$                                                                                                    | oproximately 100                                     |
|                                                                                                    | Write a clear and brief description of the project outcomes (500 characters or ap<br>words) *<br>(Max 500 characters or approximately 100 words)                                                                                                    | oproximately 100                                     |
| this section describe                                                                                                    | Write a clear and brief description of the project outcomes (500 characters or ap words) * (Max 500 characters or approximately 100 words)                                                                                                    | oproximately 100                                     |
| this section describe<br>hat your organization                                                                                                    | Write a clear and brief description of the project outcomes (500 characters or ap<br>words) *<br>(Max 500 characters or approximately 100 words)                                                                                                    | oproximately 100                                     |
| nis section describe<br>at your organization<br>oping to achieve                                                                                            | Write a clear and brief description of the project outcomes (500 characters or apwords) * (Max 500 characters or approximately 100 words) Examples for each pro                                                                                                    | pproximately 100                                     |
| his section describe<br>at your organization<br>oping to achieve<br>n the completion of                                                                     | Write a clear and brief description of the project outcomes (500 characters or apwords) * (Max 500 characters or approximately 100 words) Examples for each probe found in the Program                                                                                                    | oproximately 100<br>Dject type can<br>am Guidelines. |
| is section describe<br>your organization<br>ping to achieve<br>the completion of<br>project. Please                                                         | Write a clear and brief description of the project outcomes (500 characters or apwords)* (Max 500 characters or approximately 100 words) Examples for each probe found in the Program                                                                                                    | oproximately 100<br>Dject type can<br>am Guidelines. |
| his section describe<br>t your organization<br>oping to achieve<br>the completion of<br>project. Please<br>ak to specific                                   | Write a clear and brief description of the project outcomes (500 characters or apwords)* (Max 500 characters or approximately 100 words) Examples for each probe found in the Progra                                                                                                    | pproximately 100<br>Dject type can<br>am Guidelines. |
| his section describe<br>at your organization<br>oping to achieve<br>a the completion of<br>project. Please<br>ak to specific<br>asurable outcomes.          | Write a clear and brief description of the project outcomes (500 characters or apwords)* (Max 500 characters or approximately 100 words) Examples for each probe found in the Progra                                                                                                    | oproximately 100<br>Dject type can<br>am Guidelines. |
| his section describe<br>at your organization<br>hoping to achieve<br>in the completion of<br>project. Please<br>eak to specific<br>asurable outcomes.       | Write a clear and brief description of the project outcomes (500 characters or apwords)* (Max 500 characters or approximately 100 words) Examples for each probe found in the Progra Project Type * Is your project located in northern Alberta, with 51% or more of the project costs northern region? For the definition of northern region please refer to the Progra ® No ○ Yes                                                     | pproximately 100<br>Dject type can<br>am Guidelines. |
| this section describe<br>nat your organization<br>hoping to achieve<br>th the completion of<br>is project. Please<br>eak to specific<br>easurable outcomes. | Write a clear and brief description of the project outcomes (500 characters or apwords)* (Max 500 characters or approximately 100 words) Examples for each probe found in the Progra Project Type* Is your project located in northern Alberta, with 51% or more of the project costs northern region? For the definition of northern region please refer to the Progra No O Yes Proposed Project Start Date* Proposed Project End Date | oproximately 100<br>Dject type can<br>am Guidelines. |

To demonstrate the scope of the project, provide an estimate of the number of municipalities/ communities and Small and Medium Enterprises (SMEs) that will be impacted. In the subsequent boxes for each estimate please substantiate your How many communities will be directly impacted by the project? Please enter the number of communities (put zero if not applicable). \*

Briefly explain which communities will be directly impacted by your project and describe the nature and extent of the impact. (250 characters) \*

How many Small and Medium Enterprises (SME's) will this project support (put zero if not applicable)? \*

Briefly explain which SME's will be supported by your project and what benefits they will experience as a result. (250 characters) \*

Provide details on how your project will leverage other funding, connections and resources in the region to maximize project impact.

This will provide a better understanding of your project's level of support from the stakeholders in the region.

Please refer to Appendix 2 of the Program Guidelines for detailed descriptions and maps to accurately select the region that best fits your project's location. Use the dropdown menu. Select the industry that this project best supports (choose the best fit)?  $\ensuremath{^*}$ 

Brief explanation how the project investment will be leveraged in the community (Max 1000 characters or approximately 200 words) \*

~

~

(Max 1000 characters or approximately 200 words)

Select the Region that best fits your project's location (see the appendix for regional breakdown in the program guidelines)  $^{\ast}$ 

## **Project Collaborators**

An important element of the NRED program is collaboration across organization, municipalities and/or regions. In the following section you will provide information about your organization's collaborators/partners for this project.

| Organization       Operating Name of<br>Organization       Type of<br>Organization       Partner Contact<br>Name       Main Phone         There are no records to display.       Click the "+ Create" button<br>to add additional Project<br>Partners to your<br>application.       Click the "+ Create" button<br>to add additional Project<br>Partners to your<br>application.         0       Provide details on how the project partners will contribute to the project       Once clicked a pop-up will<br>appear where you can<br>provide details about the<br>Project Partner. Once<br>you've entered all the<br>partner details click the<br>"Save" button in the pop-<br>up to close it.         this section provide details on<br>e planned/proposed collaboration<br>atween your organization and<br>plaborators/partners on your<br>oject.       You should then see the<br>new partner added the list.                                                                                |                                                |                               |                                   |                         |                         |                                                   |                                                                                                    |
|----------------------------------------------------------------------------------------------------|------------------------------------------------|-------------------------------|-----------------------------------|-------------------------|-------------------------|---------------------------------------------------|----------------------------------------------------------------------------------------------------|
| There are no records to display.       Click the "+ Create" button to add additional Project Partners to your application.         Number Of Project Partners       O         0       Provide details on how the project partners will contribute to the project         Provide details on how the project partners will contribute to the project       Once clicked a pop-up will appear where you can provide details about the Project Partner. Once you've entered all the partner details click the "Save" button in the pop-up up to close it.         this section provide details on e planned/proposed collaboration atween your organization and bilaborators/partners on your oject.       You should then see the new partner added the list.         If a project partner you've added needs to be edited or deleted, click the arrow to the right of their entry       If a project partner you've added needs to be edited or deleted, click the arrow to the right of their entry |                                                | Organization<br>Name <b>†</b> | Operating Name of<br>Organization | Type of<br>Organization | Partner Contact<br>Name | Main Phone                                        |                                                                                                    |
| Number Of Project Partners       0       Once clicked a pop-up will appear where you can provide details about the Project Partner. Once you've entered all the partner details click the "Save" button in the pop-up to close it.         this section provide details on e planned/proposed collaboration etween your organization and oblaborators/partners on your oject.       You should then see the new partner added the list.         If a project partner you've added needs to be edited or deleted, click the arrow to the right of their entry       Stand                                                                                                    |                                                | There are no rec              | cords to display.                 |                         |                         | Click the to add                                  | ne "+ Create" buttor<br>additional Project                                                             |
| Provide details on how the project partners will contribute to the project Provide details about the Project Partner. Once you've entered all the partner details click the "Save" button in the pop- up to close it. You should then see the new partner added the list. If a project partner you've added needs to be edited or deleted, click the arrow to the right of their entry                                                                                                    |                                                | Number Of Projec              | t Partners                        |                         |                         | applica<br>Once o<br>appeal                       | ation.<br>clicked a pop-up wil<br>r where you can                                                      |
| this section provide details on<br>e planned/proposed collaboration<br>etween your organization and<br>bllaborators/partners on your<br>oject.                                                                                                    |                                                | Provide details or            | how the project partner           | s will contribute to    | the project             | provide<br>Project<br>you've<br>partnet<br>"Save" | e details about the<br>t Partner. Once<br>entered all the<br>r details click the<br>button in the pop- |
| Ilaborators/partners on your<br>oject. If a project partner you've<br>added needs to be edited<br>or deleted, click the arrow<br>to the right of their entry                                                                                                    | this section provide d<br>e planned/proposed c | etails on<br>ollaboration     |                                   |                         |                         | up to c<br>You sh<br>new pa                       | lose it.<br>hould then see the<br>artner added the list                                                |
|                                                                                                    | illaborators/partners o<br>oject.              | n your                        |                                   |                         |                         | If a pro<br>added<br>or dele<br>to the r          | pject partner you've<br>needs to be edited<br>eted, click the arrow<br>right of their entry            |
|                                                                                                    |                                                |                               |                                   |                         |                         | lain Phone<br>30-555-5555                         |                                                                                                    |
| lain Phone<br>30-555-5555                                                                                                    |                                                |                               |                                   |                         |                         |                                                   | S View Details<br>Delete                                                                               |

### **Project Overview**

This section of the application is designed to offer further details about the project and its goals. Information submitted on this and the previous page needs to provide a comprehensive understanding of the project and its objectives.

Applicants should detail their project comprehensively, emphasizing the project's alignment with the program's strategic priorities as described in the Program Guidelines. The project description should include clear, tangible, and measurable economic benefits, outlining the overall regional impact of the project. The management and implementation strategy (provided in the Management and Measurements template) should highlight key milestones, success factors, and risk mitigation measures.

| Instructions          |                                                                                                    |
|-----------------------|----------------------------------------------------------------------------------------------------|
| Applicant Information | Project Overview                                                                                                    |
| Project Information   | Overview                                                                                                    |
| Project Overview      | Be specific and concise. This section serves as an executive summary of your project.<br>Identify and describe the issue or problem that the project will address (Max 3,000 characters or<br>approximately 500 words) * |
| Budget                |                                                                                                    |
| Attachments           | (Max 3,000 characters or approximately 600 words)                                                                                                    |
| Certification         |                                                                                                    |
| Submit Form           |                                                                                                    |
|                       | Describe the expected result or benefit of the project and how the project will address the issue or problem described above (Max 3,000 characters or approximately 600 words) *                                         |
|                       | (Max 3,000 characters or approximately 600 words)                                                                                                    |
|                       |                                                                                                    |
|                       |                                                                                                    |
|                       |                                                                                                    |

In the second half of this application page, select all the checkboxes that apply to your project. For each checkbox you click, additional fillable information will be requested:

- For the relevant impacts and outcomes type you will be asked how your project addresses the section.
- For the relevant job types you will be asked for an estimate of the number of jobs and an explanation of how you arrived at your estimate.

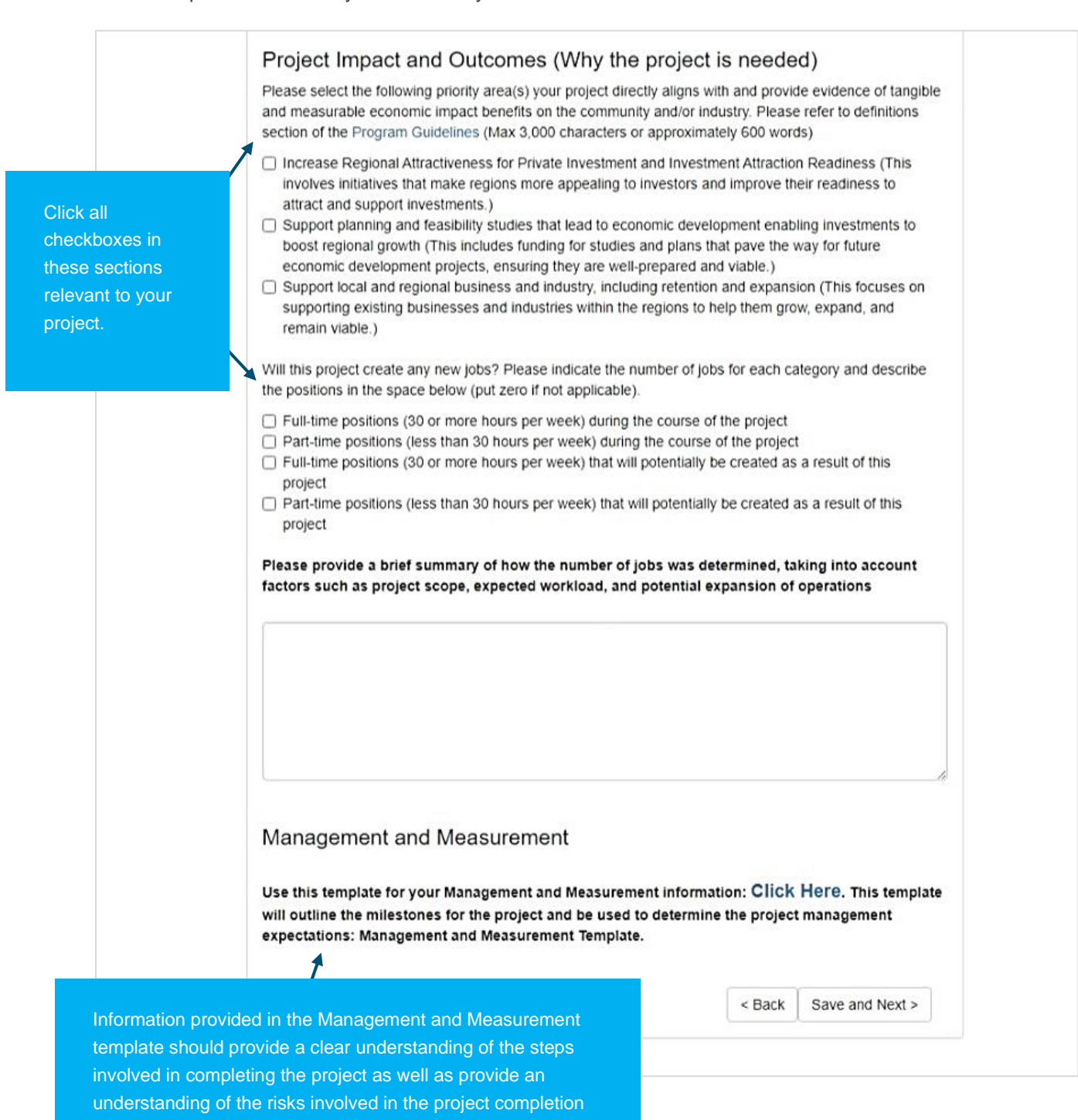

process.

#### **Project Budget**

Use this page to provide information on the costs associated with your project. The information on this page should align with the budget information provided on the Budget Template document which you will need to upload into your application on the next page.

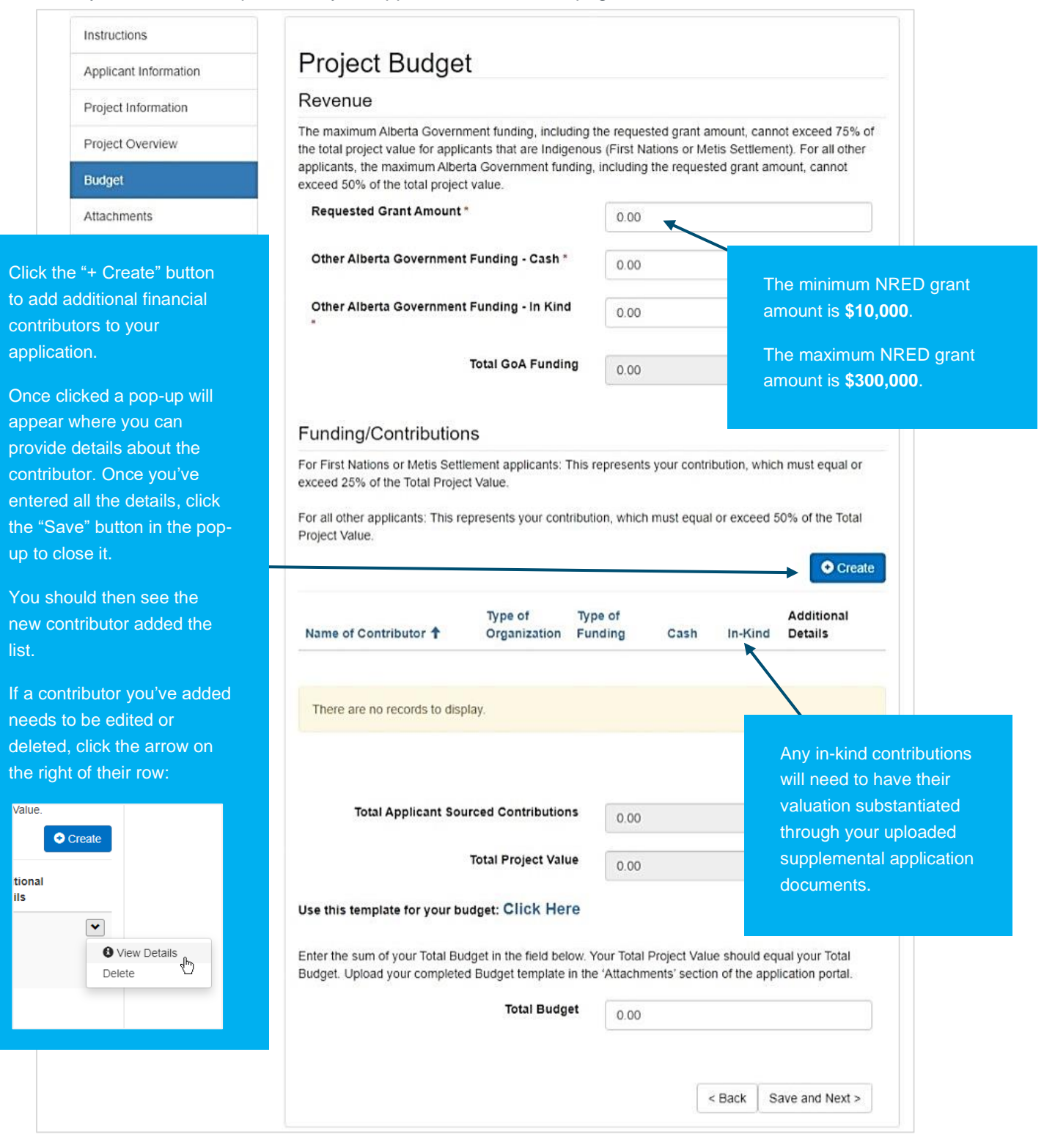

## **Application Attachments**

On this page, upload the supplemental documents for your NRED application. Not all documents in the list will necessarily apply to your project. Once you've selected the files you wish to upload by clicking the "Choose File" button for each relevant category, click the "Upload Files" button to start the upload process. We accept only one attachment per category, except for the "Other" category. After uploading one "Other" category attachment, you can continue to upload additional "Other" documents. Supporting documents such as letters of support, regulatory approvals, and project plans should also be included to strengthen the application.

| Applicant Information                                                            | Attachments                                                                                                    | Attachments                                                                                                    |  |  |
|----------------------------------------------------------------------------------|----------------------------------------------------------------------------------------------------|----------------------------------------------------------------------------------------------------|--|--|
| Project Information                                                              | Only PDF, DOC, DOCX, XLS and XLSX file extension                                                                                                    | are allowed. Max 20MB per file.                                                                                                    |  |  |
| Project Overview                                                                 | File                                                                                                    | \ <u>\</u>                                                                                                    |  |  |
| Budget                                                                           | Management & Measurement Template* File<br>Template                                                                                                    | Choose File No file chosen                                                                                                    |  |  |
| Attachments                                                                      | Budget Template* File Template                                                                                                    | Choose File No file chosen                                                                                                    |  |  |
| Certification                                                                    | Document(s) of Secured/Committed Funding *                                                                                                    | Choose File No file chosen                                                                                                    |  |  |
| Submit Form                                                                      | Quotes to Support Budget @*                                                                                                    | Choose File No file chosen                                                                                                    |  |  |
|                                                                                  | Document(s) Confirming In-Kind Contribution(s)                                                                                                    | Choose File No file chosen                                                                                                    |  |  |
|                                                                                  | Letter(s) of Support by Communities/Partners                                                                                                    | Choose File No file chosen                                                                                                    |  |  |
|                                                                                  | Band Council Resolution for Project O                                                                                                    | Choose File No file chosen                                                                                                    |  |  |
|                                                                                  | Job Description(s)                                                                                                    | Choose File No file chosen                                                                                                    |  |  |
|                                                                                  | Other                                                                                                    | Choose File No file chosen                                                                                                    |  |  |
| these question mark<br>bols to read helpful hints<br>ut that attachment<br>gory. | Upic<br>Applicants must provide evidence that all Matching Fur<br>the time of application. Evidence should be provided fo<br>applicant's) and may include letters from the organizati<br>confirming that the funds are committed, secured/appre<br>award/funding notification) or equivalent. Letters should<br>and signed by a person with the authority to commit fur | ad files<br>add files<br>add are either committed or secured at<br>r each source of funding (including the<br>ons that are providing the funds<br>by ed (e.g. notice of approval or other<br>d be provided on appropriate letterhead |  |  |
|                                                                                  | (Director or equivalent).<br>Currently uploaded attachments                                                                                                    | nds or resources for the organization                                                                                                    |  |  |

removed, if necessary, by clicking the red 'x' button to the right of the document's row:

| Currently uploaded attachm     | nents                 |        |
|--------------------------------|-----------------------|--------|
| File Name                      |                       | $\sim$ |
| Job Description(s) File Upload | Job Description 1.pdf | (🛛 ) 🛑 |
|                                |                       |        |

## **Certification of Application and Privacy Notice**

On the next two pages of the application, you will provide your certification of the accuracy of the information provided in the application, as well as acknowledge the statement on the Government of Alberta's *Freedom of Information and Protection of Privacy Act* and how it will pertain to the information collected as part of your NRED application.

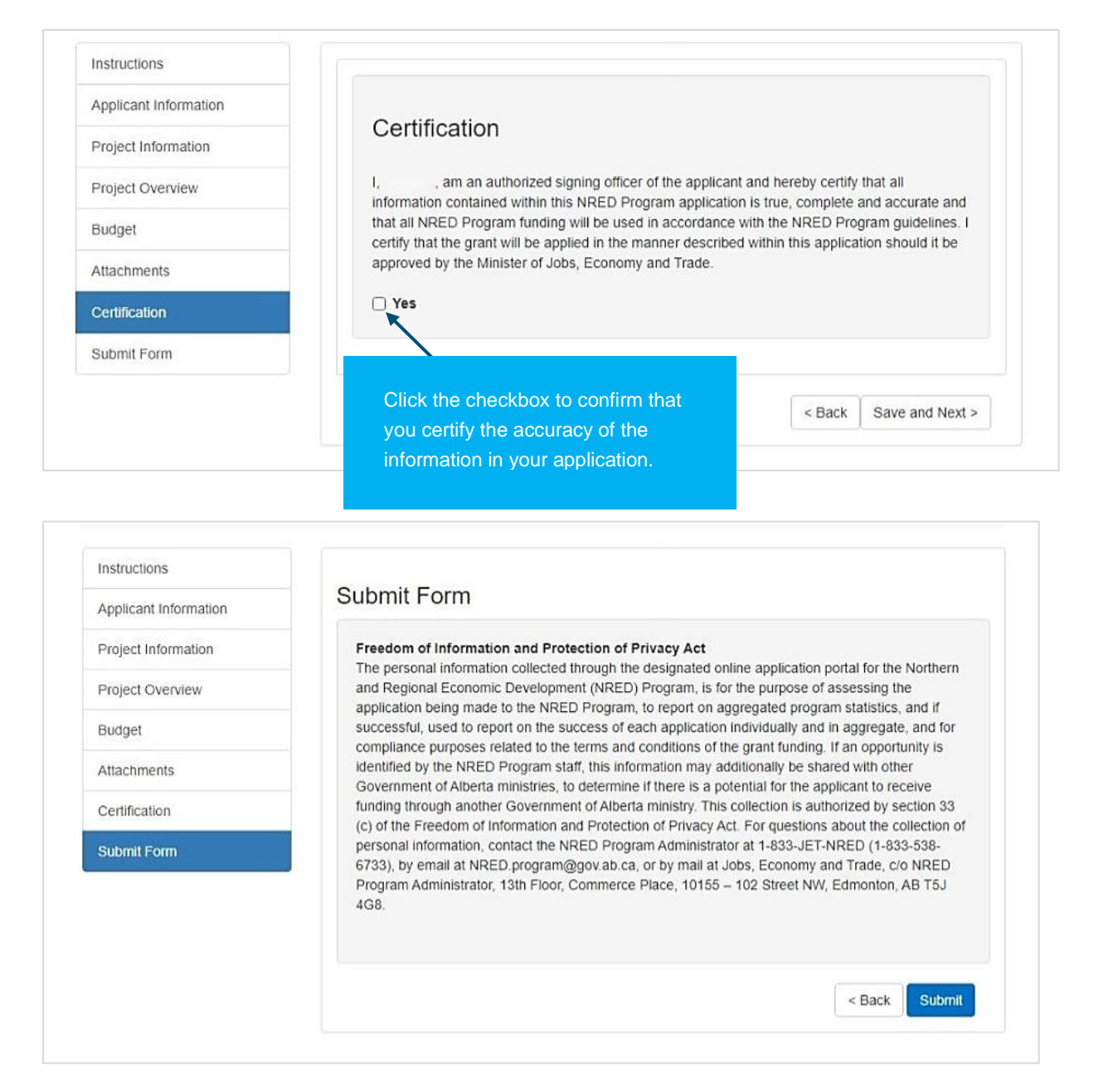

To complete the submission of your application, click the "Submit" button. If you are not prepared to submit yet and would like to be able to edit the application later simply click the "Alberta" logo in the top left of the webpage to return to the online application portal homepage. The application will be left as "draft". You can continue work on the application by clicking the "View Application" button for your draft NRED application's row under "My Applications".

16 Northern and Regional Economic Development (NRED) Program – Application Companion Guide | August 2024

#### **Post-submission**

After clicking the "Submit" button on the last page of the application you should be redirected to the application portal home page. Here under "My Applications" you should see your application listed.

| Applications                                                                                                    |                   |               |                                                                                                    |                       |                    |                                                                                                    |
|----------------------------------------------------------------------------------------------------|-------------------|---------------|----------------------------------------------------------------------------------------------------|-----------------------|--------------------|----------------------------------------------------------------------------------------------------|
| This website has been designed to work properly in the following browsers:<br>- Google Chrome<br>- Microsoft Edge<br>To submit an application, you need to use one of these two browsers. |                   |               |                                                                                                    |                       |                    |                                                                                                    |
|                                                                                                    |                   |               | My                                                                                                    | Registrations         |                    |                                                                                                    |
| My Applications                                                                                                    |                   |               |                                                                                                    |                       |                    |                                                                                                    |
| Title                                                                                                    | Organization      | Identifier    | Published Status                                                                                                    | Date Submitted        | Date Updat         | ted Action                                                                                                    |
| NRED-03-00012                                                                                                    | Spacely Sprockets | NRED-03-00012 | Submitted                                                                                                    | Friday, July 26, 2024 | Friday, July 26, : | 2024 View Application Print Application                                                                                                    |
| ake note of your application<br>dentifier". When contacting<br>rogram staff, you may be<br>sked by to provide this<br>nique number to help identify<br>pur application.                   |                   |               | Confirm whether the<br>application you are working on<br>is submitted, or if it is still in<br>"draft" status.<br>Only applications that have<br>been submitted by 11:59 PM<br>on December 6 will be eligible<br>for consideration. |                       |                    | To review an application that<br>has already been submitted <i>or</i><br>continue an application that is<br>still in draft click the "View<br>Application" button. |

Once your application is submitted you will no longer be able to make changes to its contents from the online application portal. Ahead of the application submission deadline, if it is necessary to make changes to the application or if there are supplemental documents you were unable to attach before submitting, please email: <u>NRED.Program@gov.ab.ca</u>.

Program staff will be in contact with your organization via email about the result of your submitted application(s) in Spring 2025.

### **Questions?**

#### **NRED Program**

If you have any questions about the NRED program, the application process, or the program's eligibility requirements please reach out to the NRED team by emailing <u>NRED.Program@gov.ab.ca</u> or calling 1-833-JET-NRED (1-833-538-6733).

#### Alberta.ca Account

If you have any questions regarding your Alberta.ca Account or need technical assistance please reach out to the Alberta.ca Account team through email at <u>alberta-ca.account@gov.ab.ca</u> or by phone, 1-844-643-2789.